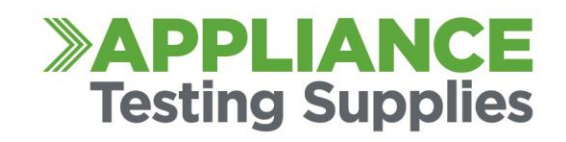

# **TESTING USING THE TNT + M APPLIANCE TESTER**

#### **SELECT SITE**

- 1. PRESS F1
- 2. PRESS AND HOLD F1, F2 OR F3 To create new site and ENTER when complete
- 3. PRESS ENTER to scroll through sites
- 4. PRESS F1, F2 or F3 to select site.

#### SELECT USER

- 1. PRESS F2
- 2. PRESS AND HOLD F1, F2 OR F3 To create new User and ENTER when complete
- 3. PRESS ENTER to scroll through User
- 4. PRESS F1, F2 or F3 to select user.

#### **CREATE NEW ITEM FOR TESTING**

- 1. NEW BARCODE PRESS F3
- 2. PRESS F1 Item Location then ENTER when complete
- 3. PRESS F2 Item Description then ENTER when complete
- 4. PRESS F3 Item Make then ENTER when complete
- 5. PRESS ENTER to scroll through to new Menu
- 6. PRESS F1 Item Model then ENTER when complete
- 7. PRESS F2 Item Serial Number then ENTER when complete
- 8. PRESS F3 Item Asset Number then ENTER when complete
- 9. PRESS ENTER to scroll through to new Menu
- 10. PRESS F1 Frequency of Testing
  - PRESS F1 or F2 to adjust testing period the ENTER to save
- 11. PRESS F2 Item Notes
- 12. HOLD ENTER FOR 2 SECONDS TO BEGIN TESTING

### VISUAL INSPECTION ON APPLIANCE

- 1. PRESS F2 OUT OF SERVICE
- 2. PRESS F3 FAIL
- 3. PRESS ENTER PASS

**Appliance Testing Supplies** 

Head Office: 14/5 Kelletts Road, Rowville, Victoria 3178 Australia

P 1300 656 938 F 1300 301 606 E sales@appliancetestingsupplies.com.au W portableappliancetesters.com.au A division of EXELNetwork Pty Ltd ABN 74 118 910 517

### Expert advice and equipment with lifetime support. Guaranteed.

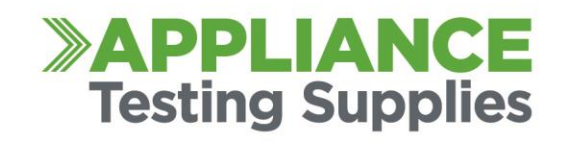

## **CLASS I EQUIPMENT**

- 1. Make sure that the earth clip is connected to the TNT through its IEC lead.
- 2. Plug the appliance into the front of the TNT.
- 3. TURN APPLIANCE ON.
- 4. Firmly attach the crocodile clip to an exposed metal part of the appliance under test.
- 5. PRESS F1 IN Menu A (this should automatically test the earth and insulation of the appliance under test)

## **CLASS II EQUIPMENT**

- 1. Make sure that the earth clip is connected to the TNT through its IEC lead.
- 2. Plug the appliance into the front of the TNT
- 3. TURN APPLIANCE ON.
- 4. Wrap the appliance within an insulation cloak or material.
- 5. Firmly attach the crocodile clip to the insulation.
- 6. PRESS F2 IN Menu A (this should automatically test the insulation of the appliance under test)

## **EXTENSION LEADS**

- 1. Make sure that extension lead adaptor is connected to the TNT through its IEC plug on top.
- 2. Plug the extension lead into the TNT and the other end into the adaptor.
- 3. PRESS F3 IN Menu A (this should automatically test the Earth, insulation and Polarity)

## SURGE PROTECTED EQUIPMENT

- 1. Hold down F2 & Enter at the same time.
- 2. PRESS ENTER then PRESS F3 to select 250V Insulation Test

Please note: When testing Power Packs, transformers and appliances with internal relays, use the Leakage current test (Menu B by pressing 'enter' – LEAKAGE followed by the construction class of the appliance)

**Appliance Testing Supplies** 

Head Office: 14/5 Kelletts Road, Rowville, Victoria 3178 Australia

P 1300 656 938 F 1300 301 606 E sales@appliancetestingsupplies.com.au W portableappliancetesters.com.au A division of EXELNetwork Pty Ltd ABN 74 118 910 517

### Expert advice and equipment with lifetime support. Guaranteed.

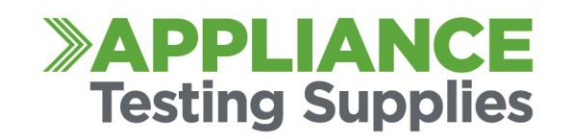

### **PORTABLE RCDS**

1. Follow diagram below before test procedure.

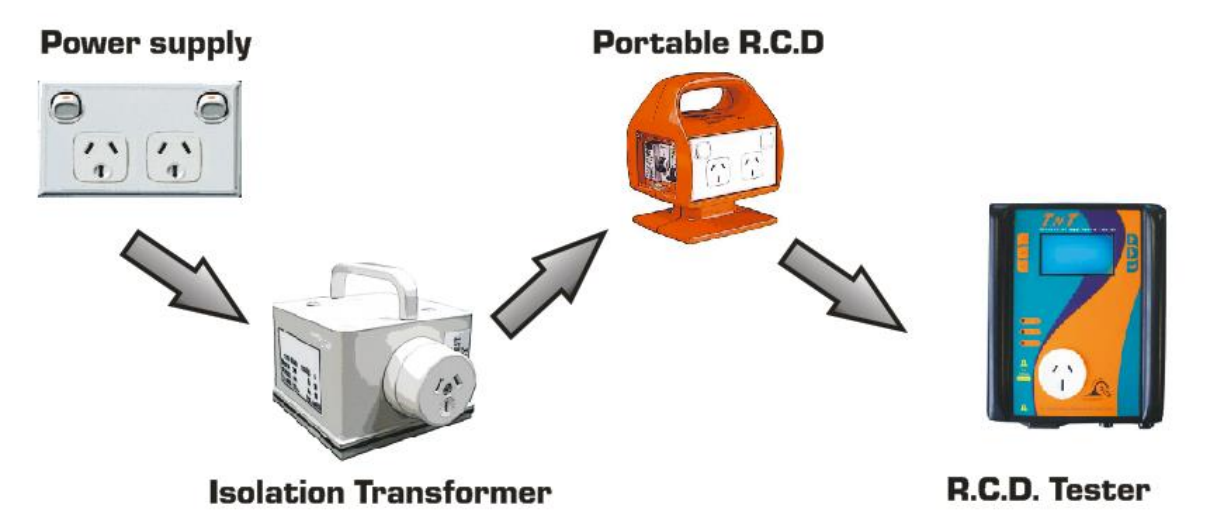

- 2. Enter Menu B by pressing 'Enter'
- 3. PRESS F3 RCD Test
- 4. PRESS F1 Time Test
- 5. PRESS F3 to Change the RCD test current (The rating of the RCD 30mA or 10mA) then F3 to set
- 6. PRESS F1 0' Phase
- 7. To perform a Half Rated Trip (Nuisance Trip) PRESS F2 to change RCD Multiplier to 0.5
- 8. PRESS F3 Start Test
- 9. RESET PROTABLE RCD
- 10. Enter Menu B by pressing 'Enter'
- 11. PRESS F3 RCD Test
- 12. PRESS F1 Time Test
- 13. PRESS F2 180' Phase
- 14. To perform a Half Rated Trip (Nuisance Trip) PRESS F2 to change RCD Multiplier to 0.5
- 15. PRESS F3 Start Test
- 16. RESET PROTABLE RCD

#### REPEAT STEPS 2 to 6, 8 to 13, 15 & 16

- 17. Enter Menu B by pressing 'Enter'
- 18. PRESS F3 RCD Test
- 19. PRESS F2 Ramp Test
- 20. PRESS F3 Start

#### **REPEAT 17 TO 20, 4 TIMES**

#### **Appliance Testing Supplies**

Head Office: 14/5 Kelletts Road, Rowville, Victoria 3178 Australia

P 1300 656 938 F 1300 301 606 E sales@appliancetestingsupplies.com.au W portableappliancetesters.com.au A division of EXELNetwork Pty Ltd ABN 74 118 910 517

### Expert advice and equipment with lifetime support. Guaranteed.